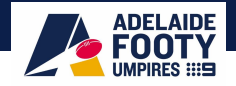

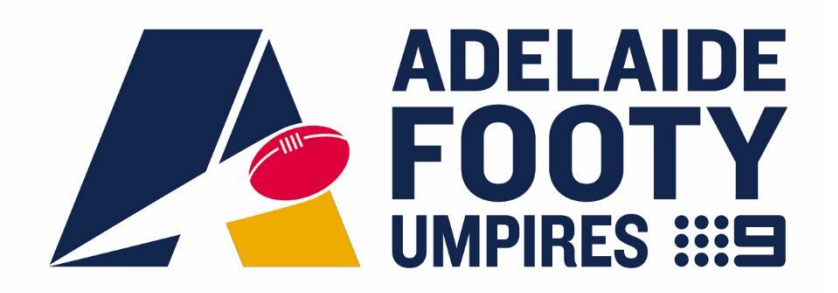

# **Re-Registration Guide – Season 2025**

Umpires need to Re-Register as an umpire for the 2025 season from November 1<sup>st</sup>, 2024. The below is for Umpires who previously registered on Officials HQ. If you don't remember your login email or If you wish to change your log-in email address, you will need to contact SANFL via <u>matthew.northcott@sanfl.com.au</u> to do so. **Please do not start a new account if you have had one previously – this will cause a duplication and create disruption.** If you have never registered on Officials HQ previously, please refer to the new umpire registration instructions provided separately.

There are three main components to completing your umpire registration being:

- 1. Officials HQ & AFL ID registration (Steps 1-7 of this guide)
- 2. Umpire Education Module Completion (Step 8 of this guide)
- 3. Working with Children Check Application (Step 9 of this guide)

**Step 1 –** Log In to Officials HQ via https://home.officialshq.com/ using your registered email address and password

• Enter email address login and click continue. Password entry will show – enter password, click Login.

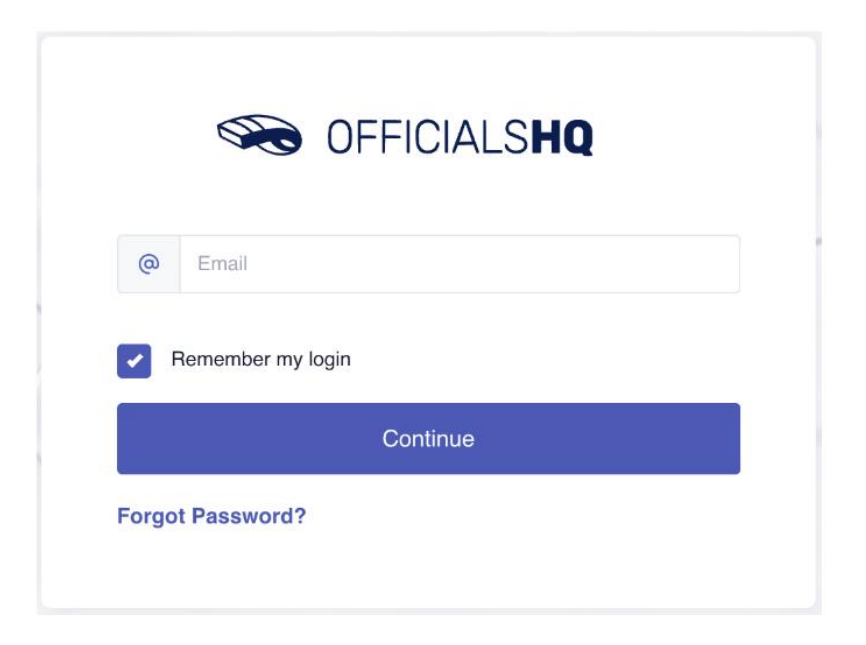

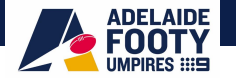

# Terms and Conditions will come up. To accept, toggle the button and then click Ok.

| Terms and Conditions                                                                                                    |   |
|----------------------------------------------------------------------------------------------------|---|
|                                                                                                    |   |
| Thank you for registering with your umpire club / league. We wish you well in your umpiring journey this season and greatly appreciate your involvement in our great game.                                                                                                    |   |
| To support that objective, all umpires are required to complete an annual education module in order to be considered for match appointments within your local umpire club / league. To access the relevant education module for your registration please use the user guide available here. |   |
| I understand that by submitting this application for registration I declare that I have read and understood, and agree to be bound by, the Umpire Terms & Conditions.                                                                                                    |   |
| I have read the terms and conditions and agree                                                                                                    |   |
| Logout                                                                                                    | k |

<u>Step 2 –</u> Returning Umpires will also need to either link their AFL ID if they already have one or create and link one if they don't. You will be automatically prompted to complete this by arriving at the following page. Click the blue Login with AFL ID button (even if you don't have an AFL ID yet, <u>DON'T</u> click the "Don't have an account? Create One" button on this page

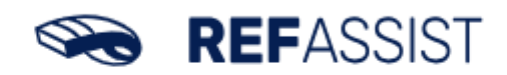

OfficialsHQ now uses AFL iD for logging in. Click Login with AFL iD to continue.

Login with AFL iD

Don't have an account? Create one

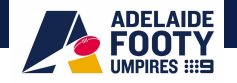

<u>Step 3 –</u> You will then arrive at the following page. If you have an existing AFL ID you can put in the details and click log in (please note this is separate details to your Officials HQ account) you can then skip directly to step 4. If you don't have an AFL ID, click the create AFL ID button.

| WELCOME TO AFL ID      |  |
|------------------------|--|
| Log in to your account |  |
| Email Address          |  |
| example@domain.com     |  |
| Password               |  |
| Enter Password         |  |
| Forgot your password?  |  |
| Log In                 |  |
| Create AFL iD          |  |

Complete the prompts and hit create your AFL ID account as per the following two screenshots. Ensure you remember your password as you will need this to regularly login to Officials HQ moving forward.

| SET UP YOUR AFL ID                                                                                         |
|----------------------------------------------------------------------------------------------------|
| Step 1/2                                                                                                   |
| Email Address                                                                                              |
| example@domain.com                                                                                         |
| Password<br>Enter Password                                                                                 |
| I would like to receive communications from the AFL and AFL partners about other products and initiatives. |
| l agree to the terms and conditions of the                                                                 |
| AFL Privacy Policy.                                                                                        |
| Next                                                                                                    |

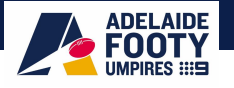

| AFD iD                                                                                                    |  |
|----------------------------------------------------------------------------------------------------|--|
| A FEW MORE DETAILS                                                                                           |  |
| Step 2/2                                                                                                    |  |
| First name                                                                                                   |  |
| e.g. Sam                                                                                                    |  |
| Last name                                                                                                    |  |
| e.g. Jackson                                                                                                 |  |
|                                                                                                    |  |
| ₩00# prote -                                                                                                 |  |
| We require mobile to enable sms password reset. You<br>will be asked to verify this during AFL iD activation |  |
| Club of support                                                                                              |  |
| ~                                                                                                    |  |
| Club membership number (optional)                                                                            |  |
| e.g. 123456                                                                                                  |  |
| Country of residence                                                                                         |  |
| ~                                                                                                    |  |
|                                                                                                    |  |
| eg 3000                                                                                                    |  |
|                                                                                                    |  |
| Create AFL iD                                                                                                |  |

Once you have completed your details and clicked Create AFL ID You will receive another email to activate your account to confirm it. <u>Check spam/junk in email account if not received</u> If still NOT received email <u>umpire.afl@afl.com.au</u> & ask for it to be re-issued <u>DO NOT proceed until email is received</u>

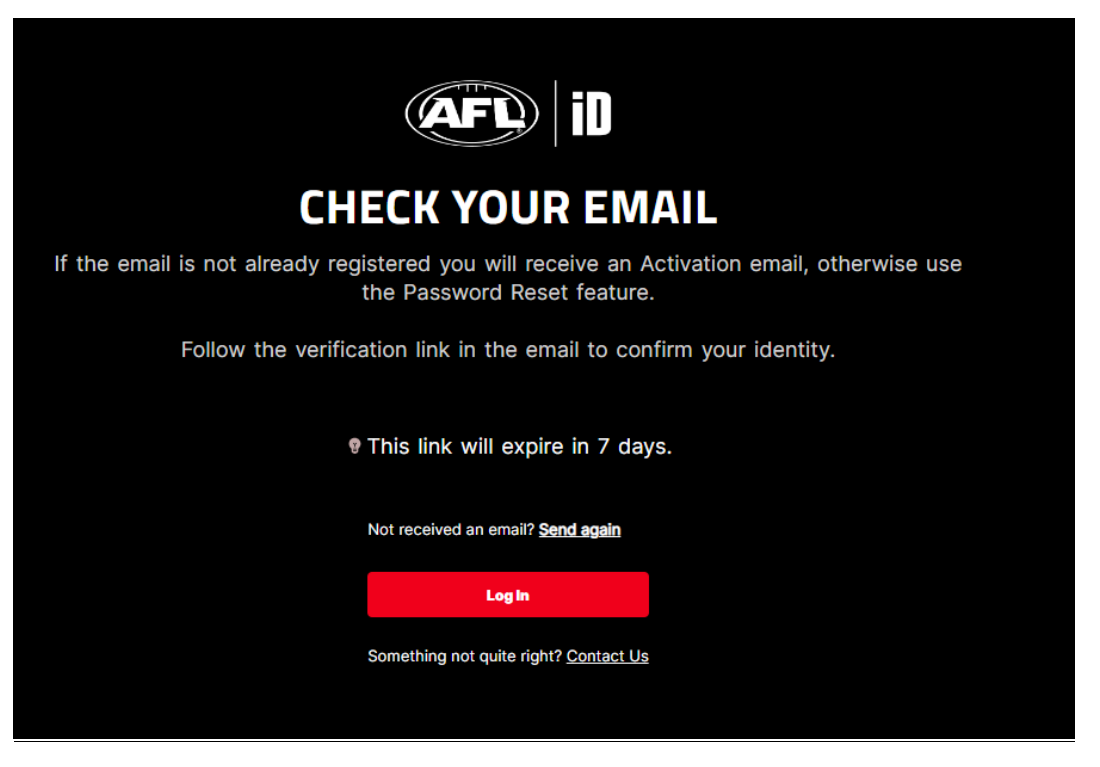

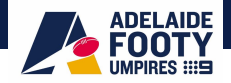

# The email is as follows,

# Welcome to your new Australian Football League AFL iD account!

Thank you for creating a new AFL iD account. We've created **a new** way for you to sign in to your Australian Football League Applications, making it quicker and easier to access a number of AFL and AFL related digital products.

To activate your AFL iD account, simply click on the button below and follow the two-step process. You may need to sign in again, to complete the setup.

# ACTIVATE ACCOUNT

We will be introducing in the future exclusive benefits, with new additional features coming soon.

Having trouble signing in? Click here to access our AFL iD FAQs

If you did not request this new AFL iD account, please ignore

Clicking on the activate link will bring you to the following page, you can either click on the receive a code by SMS and confirm using the mobile number you signed up with for your AFL ID account for two factor authentication or click skip this step

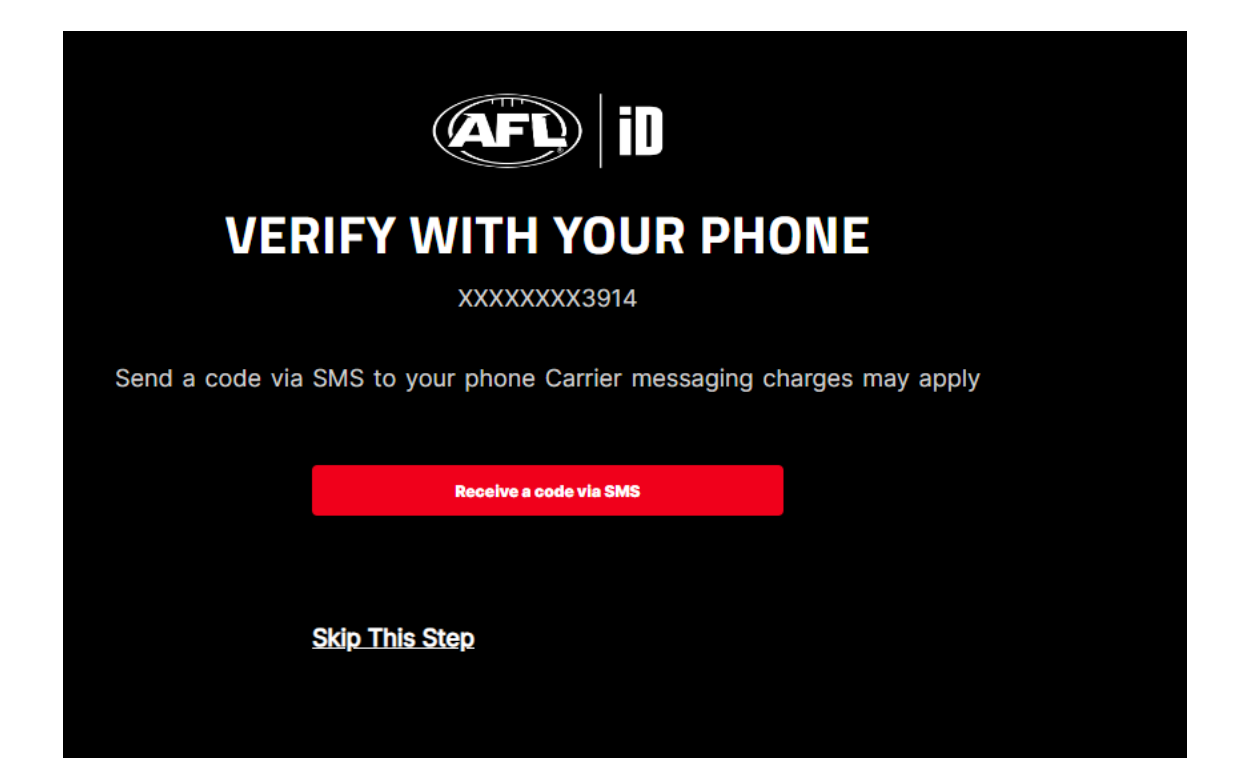

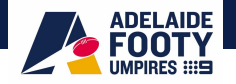

<u>Step 4 –</u> Once you have completed the details and confirmed your AFL ID account you should land back at the following page. Input your officials HQ email then hit continue.

|   | REFASSIST | 7 |
|---|-----------|---|
| @ | Email     |   |
|   | Continue  |   |

Then input your newly created AFL ID email address and password and hit login

| AFD iD                 |
|------------------------|
| WELCOME TO AFL iD      |
| Log in to your account |
| Email Address          |
|                        |
| Password               |
| Enter Password         |
| Forgot your passw      |
| Log In                 |
|                        |
| Create AFL iD          |

A message will tell you that your AFL ID is not linked as per the following screen. Click on the send email button to begin linking process

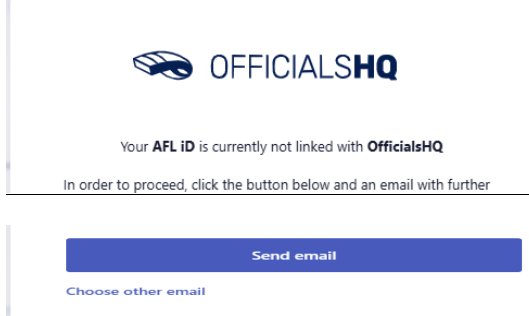

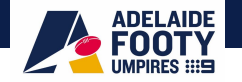

You will receive the following email, click on the Link to AFL ID button

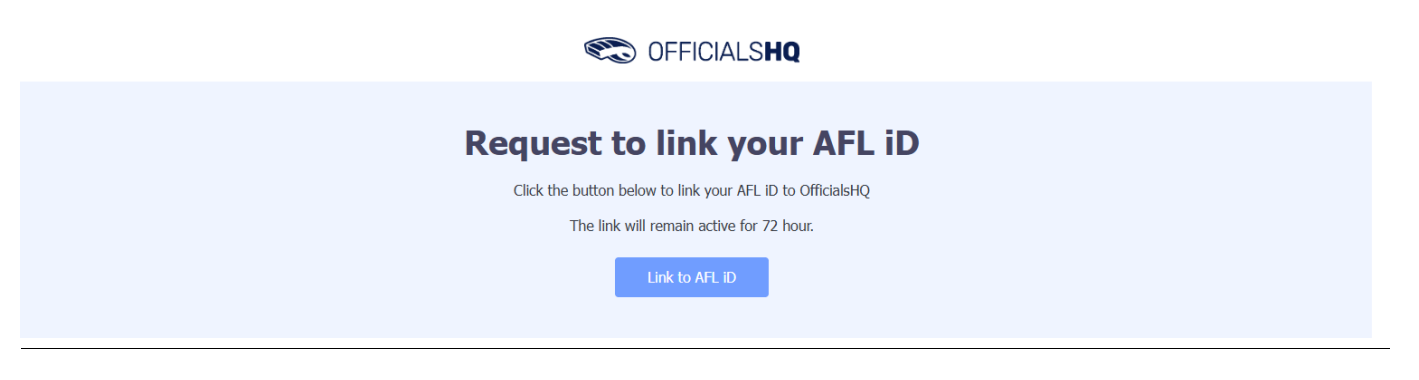

# Step 5 - Required Registration Profile Details

Registration Profile Details page will then load. All details from the previous season will be 'pre-filled' and must be checked to ensure correctness.

• If any changes need to be made, please do so prior to clicking "Next".

General Details - Name, Date of Birth, Gender, Mobile Number

| Registration         |                 |             |
|----------------------|-----------------|-------------|
| 2 General            | General         |             |
| ☆ Address            | First name *    | Last name * |
| 🖏 Roles              | Anthony         | Saunders    |
| Clubs                | Date of birth * | Gender *    |
|                      | 1/1/1970        | Male        |
|                      | Mobile *        |             |
| · Work with children | 0400112233      |             |
| 슈 WWC questions      |                 |             |
| Demographics         |                 |             |
| Emergency            |                 |             |
| 🖒 Banking            |                 |             |
| + Medical            |                 |             |
| Logout               |                 | Next        |

<u>Address</u> – House Number and Street Name, Post Code, City (the suburb you live in), Country (Australia) and State (SA).

| Registration         |                      |
|----------------------|----------------------|
| Seneral              | Address              |
| Address              | Nr * Street *        |
| 🕞 Roles              | 0 Test Street        |
| Clubs                | Postal code * City * |
| Umpire info          | 4000 Bridane         |
| 출 Work with children | Australia *          |
| 🗍 WWC questions      | Province / State *   |
| Demographics         | Queensland *         |
| Emergency            |                      |
| 🖒 Banking            |                      |
| Medical              |                      |
| Logout               | Res                  |

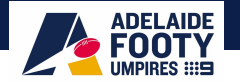

# <u>Roles</u>

The umpire must select at least one umpire club and role combination to register to the system. It is possible to add multiple club/role combinations at one time but your first add will be considered your first preference. For every umpire club/role the user wishes to add:

- 1. In Province / State, Select the state (SA)
- 2. In Organization, Select the umpire club/league you intend to umpire with (e.g Adelaide Plains FL Umpires)
- 3. In Umpire Type, select your discipline (Field, Boundary Goal etc.)
- 4. Click Add
- 5. Note if umpires are interested in doing more than one discipline or intend to umpire across multiple leagues they can add further roles. Umpires should ensure they have made contact with the umpire coach / coordinator from that league prior to registering with them so they know their intent to umpire with them

| Registration         |                               |                                |             |  |  |  |  |  |
|----------------------|-------------------------------|--------------------------------|-------------|--|--|--|--|--|
| 🖎 Roles              | Roles                         |                                |             |  |  |  |  |  |
| Clubs                | Province / State *            | Province / State *             |             |  |  |  |  |  |
| Umpire info          | Please select a state         |                                | •           |  |  |  |  |  |
| 슈 Work with children | Organization *                |                                |             |  |  |  |  |  |
| A WWC questions      | Please select an organization |                                |             |  |  |  |  |  |
| Demographics         | Umpire type *                 | Umpire type * Field Umpire Add |             |  |  |  |  |  |
| Emergency            |                               |                                |             |  |  |  |  |  |
| 🗇 Banking            | Province / State              | Organization                   | Umpire type |  |  |  |  |  |
| Medical              |                               |                                |             |  |  |  |  |  |
| Logout               |                               |                                | Next        |  |  |  |  |  |

# <u>Clubs</u>

If you are a current player or hold an official capacity with a club, search for their name by typing in the text box and click on the green plus to add. If you are not involved with a club in any official capacity, this can be left blank.

| Registration    |                                                                                                    |        |
|-----------------|----------------------------------------------------------------------------------------------------|--------|
| General         | Clubs                                                                                                    |        |
| Address         | 9 Please select all clubs you are associated to. If you are not associated with any clubs you can leave this blank. |        |
| 🖎 Roles         |                                                                                                    |        |
| Clubs           | Search for clubs yeronga                                                                                            | Search |
| Umpire info     | Name                                                                                                    |        |
|                 | + Yeronga JAFC (South East Queensland Juniors)                                                                      |        |
| 🗍 WWC questions | + Yeronga JAFC Auskick Centre                                                                                       |        |
| Demographics    | + Veronga South Brisbane AFC                                                                                        |        |
| Emergency       | Veronga South Brisbane WFC     Veronga State School Auklick Centre                                                  |        |
| 🖒 Banking       | Your accordated rlubs                                                                                               |        |
| Medical         | Name                                                                                                    |        |
|                 | Yeronga JAFC (South East Queensland Juniors)                                                                        |        |
| Logout          |                                                                                                    | Next   |

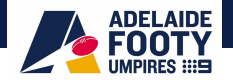

# Umpire Info

Are you an active player? What year did you begin Umpiring? How did you find out about Umpiring?

| Registration         |                             |
|----------------------|-----------------------------|
| Seneral              | OfficialInfo                |
| ☆ Address            | Are you an active player? * |
| 🖏 Roles              | No                          |
| Clubs                | Year started umpiring? *    |
| Umpire info          | 2017                        |
| 출 Work with children | Other -                     |
| A WWC questions      |                             |
| Demographics         |                             |
| Emergency            |                             |
| 🖒 Banking            |                             |
| + Medical            |                             |
| Logout               | Heat                        |

# Working with Children

Where possible we would like to have umpires WWCC details recorded in Officials HQ, however more importantly we require you to submit a copy of your check to your League Umpire Coach or Coordinator to retain a copy, please discuss this with them. If you do not currently have a WWCC, please refer to Step 9 of this guide for instructions of how to apply for one – this is compulsory under state law for any umpire over 14 years of age. If you do have one, you can upload details to your profile as follows:

- Select your State (SA) and WWCC or Exemption Type
  - For Working with Children Check, select "Work with children".
  - o Exemptions
    - Underage If you are under the age of 14 currently
    - SAPOL Police Officer
- WWCC Number and End date should be entered (End date is 5 years from date of issue).
- If possible, Please upload a file as evident of proof for the check (email file, PDF, Word doc).
- Click on Add and details will show in the below information boxes.

| Registration                           |                                            |                   |                    |          |            |          |
|----------------------------------------|--------------------------------------------|-------------------|--------------------|----------|------------|----------|
| 2 General                              | Work with children                         |                   |                    |          |            |          |
| Address                                | Provino                                    | e / State         |                    |          |            |          |
| 🖏 Roles                                | Queer                                      | nsland            |                    |          |            | •        |
| Clubs                                  | WWCC                                       | or exemption type |                    |          |            |          |
| Umpire info                            | Work                                       | with children     |                    |          |            | •        |
| <ol> <li>Mark with shilders</li> </ol> | WWC n                                      | umber             | En                 | d date   |            |          |
| * work with children                   |                                            |                   |                    |          |            |          |
| ☆ WWC questions                        | Evidenc                                    | e                 |                    |          |            |          |
| Demographics                           | Select file(s) Drop file(s) here to upload |                   |                    |          |            |          |
| Emergency                              | Add                                        |                   |                    |          |            |          |
| 🗇 Banking                              |                                            |                   |                    |          |            |          |
| Medical                                |                                            | Province / State  | Туре               | Number   | End date   | Evidence |
|                                        | ×                                          | Queensland        | Work with children | 123456-7 | 31/12/2024 | ~        |
|                                        |                                            |                   |                    |          |            |          |
|                                        |                                            |                   |                    |          |            |          |
|                                        |                                            |                   |                    |          |            |          |
| Logout                                 |                                            |                   |                    |          |            | Next     |

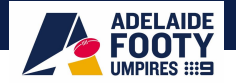

## WWCC questions

ensure you answer the queries on 1. Conviction of a criminal offence 2. Have you obtained a WWCC that meets state law requirements? If you answer no to the second question, you should not be permitted to umpire a game until you do so, unless you are under 14 years old. <u>Please refer to Step 9 of this guide for instructions of how to</u> <u>apply for one – this is compulsory under state law for any umpire over 14 years of age</u>

You must answer these questions truthfully and accept liability for your answers.

| Registration         |                                                                                                    |
|----------------------|----------------------------------------------------------------------------------------------------|
| 🖒 Roles              | WWC questions                                                                                                    |
| Clubs                | It is an AFL requirement that all registered umpires and coaches must hold a working with children check (or equivalent) or                                                                                             |
| Umpire info          | otherwise meet the working with children requirements in their State or Territory.                                                                                                    |
| 帝 Work with children | Example 1: In Victoria, a Police Officer is not required to obtain a working with children check but will meet the working with<br>children requirements in Victoria.                                                   |
| កំ WWC questions     | Example 2: In NSW, an individual under 18 years of age is not required to obtain a working with children check.                                                                                                    |
| Demographics         | Have you been convicted of a criminal offence (other than a spent or annulled conviction under relevant spent conviction or crimes<br>legislation in Australia) or are you currently charged with a criminal offence? * |
| Emergency            | •                                                                                                    |
| 🖒 Banking            | Have you obtained a working with children check (or equivalent) or do you otherwise meet the working with children requirements in                                                                                      |
| Medical              | your state or lerritory? *                                                                                                    |
|                      |                                                                                                    |
| Logout               | Next                                                                                                    |

# **Demographics**

# Complete section on Demographics

### Registration

| S        | Roles              | Demographics                                                |
|----------|--------------------|-------------------------------------------------------------|
| $\oplus$ | Clubs              | Are you from Aboriginal or Torres Strait Islander origin? * |
| $\oplus$ | Umpire info        | •                                                           |
| Å        | Work with children | Were you or any of your parents born overseas? *            |
| Å        | WWC questions      |                                                             |
| ۲        | Demographics       |                                                             |
| ۵        | Emergency          | Ethnicity *                                                 |
| ŵ        | Banking            | •                                                           |
| +        | Medical            | Do you identify as living with a disability/disabilities? * |
|          |                    | •                                                           |
| _        |                    |                                                             |
| L        | ogout              | Next                                                        |

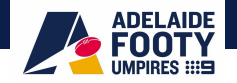

# Emergency

Input Emergency Contact Details in case you have an incident on the field and we need to contact someone

Registration

| 🖏 Roles              | Emergency      |
|----------------------|----------------|
| Clubs                | Name *         |
| Umpire info          |                |
| Å Work with children | Phone *        |
| 슈 WWC questions      | Relationship * |
| Demographics         |                |
| 요 Emergency          |                |
| C Banking            |                |
| 🖭 Medical            |                |
| Logout               | Next           |

# **Banking**

Input your Banking details. Please note your BSB number must have a "dash" (-) between the first three and second three numbers. If your League is using Officials HQ for Match Payments, please ensure that the details are correct so you receive your fees accordingly. If Your League is not using Officials HQ for Match payments and you would prefer not to list your bank account, feel free to input:

Bank name – Umpire

Account Holder: Umpire

Account number: 1000 0000

BSB: 000-000

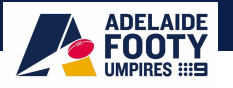

| Registration         |                                                                                                    |
|----------------------|----------------------------------------------------------------------------------------------------|
| General              | Banking                                                                                                    |
| Address              | Please enter your main bank account details used for receiving payments. It will be possible to add more bank accounts in your |
| 🖏 Roles              | profile after completing the registration process.                                                                             |
| Clubs                | Bank name *                                                                                                    |
| ① Umpire info        | Test Banks                                                                                                    |
| 출 Work with children | Account holder *                                                                                                    |
| WWC questions        | Accurate number 1                                                                                                    |
| Demographics         | 123456                                                                                                    |
| Emergency            | BSB number *                                                                                                    |
| 🛱 Banking            | 123-456                                                                                                    |
| Medical              |                                                                                                    |
| Logout               | Next                                                                                                    |

# Medical

Input appropriate medical details and hit the complete button

| Reg | istration          |                                                           |          |
|-----|--------------------|-----------------------------------------------------------|----------|
| 2   | General            | Medical                                                   |          |
| 命   | Address            | Туре                                                      |          |
| 5   | Roles              | Allergies                                                 | Add      |
| Ð   | Clubs              | Do you identify as living with a disability/disabilities? |          |
| Ð   | Umpire info        | General medical notes/injunes                             |          |
| Å   | Work with children |                                                           |          |
| Å   | WWC questions      |                                                           |          |
| •   | Demographics       |                                                           |          |
| ۵   | Emergency          |                                                           |          |
| Ô   | Banking            |                                                           |          |
| D   | Medical            |                                                           |          |
| ľ   | ogout              | I                                                         | Complete |

<u>Step 6 –</u> Once you Click Complete this will take you to the Dashboard indicating your re-registration is now complete. You can navigate the dashboard to utilise different functions within Officials HQ

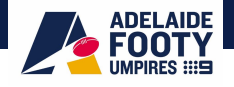

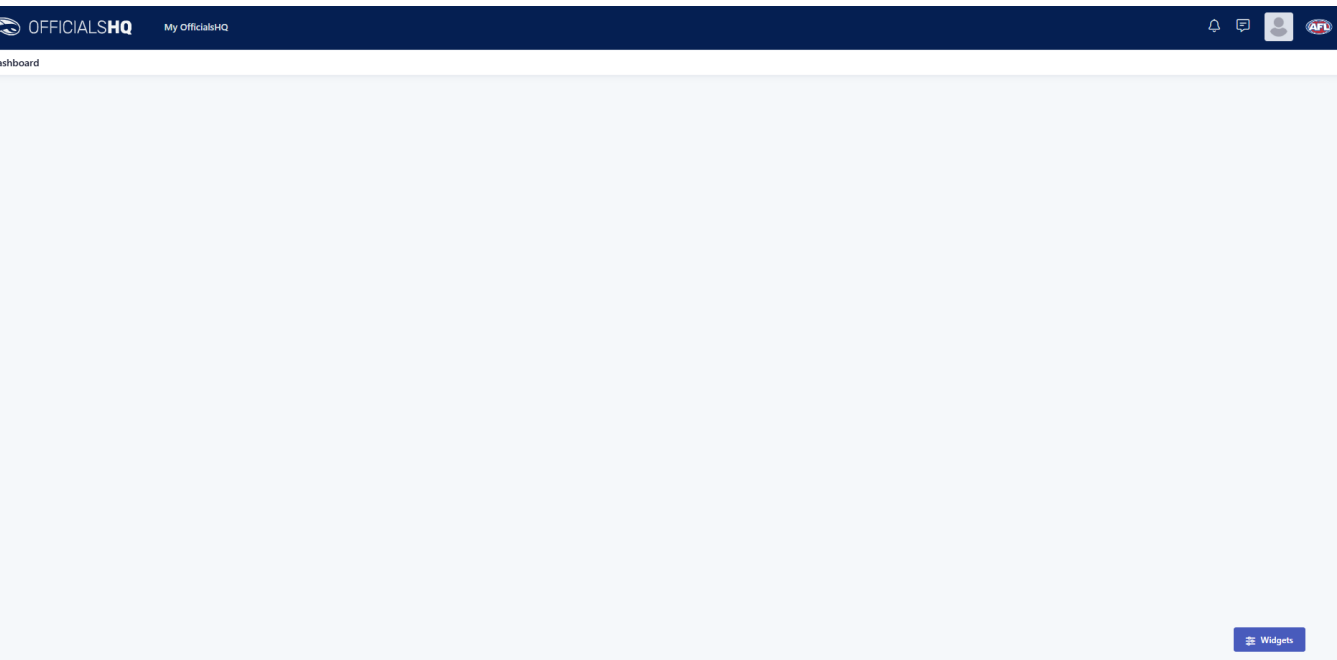

Step 7 - You can log back into your Officials HQ account anytime at: https://home.officialshq.com/

You can also update any of the data you have input in Officials HQ during re-registration (except for your login email address) by clicking on your profile picture in the top right hand corner and then account as per the screenshot below. If you wish to change your log-in email address, you will need to contact SANFL via matthew.northcott@sanfl.com.au to do so.

| C OFFICIALS <b>HQ</b> | My OfficialsHQ                    | 4 F 💄 🚳                                                                     |
|-----------------------|-----------------------------------|-----------------------------------------------------------------------------|
| Dashboard             |                                   | Matthew Northcott<br>mattyn2204@gmail.com<br>Dashboard<br>Account<br>Logout |
|                       |                                   |                                                                             |
|                       |                                   | 棄 Widgets                                                                   |
| Q Search              | A A A A A A A A A A A A A A A A A | ∧ ● ENG US ↓ 4× ● 3:30 PM 単<br>US ↓ 4× ● 30/10/2024                         |

This will take you to the following page where you can update the details by clicking on the appropriate tab on the left hand side

| OFFICIALS <b>HQ</b> | My OfficialsHQ                          |  |
|---------------------|-----------------------------------------|--|
| unt                 |                                         |  |
| enu                 | Avatar                                  |  |
| Avatar              | e                                       |  |
| Password            |                                         |  |
| -learning           |                                         |  |
| pp preferences      | Allowed file size: 4 MB                 |  |
| ntact details       | Allowed file extensions: png, jpg, jpeg |  |
| nk accounts         |                                         |  |
| daree               |                                         |  |
| ress                |                                         |  |
| liation clubs       |                                         |  |
| ditations           |                                         |  |
| with children       |                                         |  |
| rk with children    |                                         |  |
| dical information   |                                         |  |
| ergency contact     |                                         |  |
| nographic info      |                                         |  |
| pire info           |                                         |  |
| preferences         |                                         |  |

If anyone has any queries or gets stuck on any section when re-registering, please contact Peter Angel via email (peter@adelaidefooty.com.au)

# Step 8 – Umpire Education Module

ADELAIDE

You don't have to do this at the same time as registration but it is recommended to finish it off in one hit as you will be asked to complete it prior to the first game of the season.

Once the umpire has setup and linked their AFL iD, they can access the Umpire Education Module. In top right corner click on name and select Account

| C OFFICIALS <b>HQ</b> | My OfficialsHQ | Officials | Appointments | Competition management | Reporting | Financial | Match reports | Configuration | ¢ 🖻 🍃                          |
|-----------------------|----------------|-----------|--------------|------------------------|-----------|-----------|---------------|---------------|--------------------------------|
| Dashboard             |                |           |              |                        |           |           |               |               | Dashboard<br>Account<br>Logout |

When in profile select E-learning and click the Get e-learning link button.

| C OFFICIALSHQ | My OfficialsHQ Officials Appointments Competition management Reporting Financial Match reports configuration                                                                                                    | 4 🕫 🛢 |
|---------------|----------------------------------------------------------------------------------------------------|-------|
| Account       |                                                                                                    |       |
| Menu          | Estearning                                                                                                    |       |
| Avatar        | Umpire AFL LMS - Online Learning Platform                                                                                                    |       |
| © Password    | To complete registration and to be appointation or games, you need to complete your accreditation by fulfilling an online course in<br>the LMS (learning management system of the AFL. Please click to generate a link to login to the LMS and start the accreditation. |       |
| 8 E-learning  | Cet e learning link                                                                                                    |       |

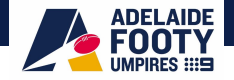

# Click the 'Go to e-learning platform' to access the learning platform.

| C OFFICIALS <b>HQ</b> | My OfficialsHQ Officials Appointments CC petition management Reporting Financial Match reports Configuration                                                                                                    | 4 🕫 🧕 |  |
|-----------------------|----------------------------------------------------------------------------------------------------|-------|--|
| Account               |                                                                                                    |       |  |
| Menu                  | E-learning                                                                                                    |       |  |
| Avatar                | Umpire AFL LMS - Online Learning flatform                                                                                                    |       |  |
| Password              | To complete registration and to be appoir able for games, you need to complete your accreditation by fulfilling an online course<br>in the LMS (learning management system of the AFL Please click to generate a link to login to the LMS and start the |       |  |
| 8 E-learning          | accreditation.                                                                                                    |       |  |
| App preferences       | Get e-learning link Go to e-learning platform                                                                                                    |       |  |

Unable To Generate Link. If the you are unable to generate link, you will be advised to contact the AFL Customer Service team who will be able to assist. Being unable to generate a link may be caused by different user fields in the umpire OfficialsHQ and / or the LMS profile e.g. email, name, The AFL Customer Service team will be able to assist any umpire or umpire coach, please contact umpire.afl@afl.com.au or call 1800 PLAYAFL not SANFL.

| C OFFICIALSHQ   | My OfficialsHQ Officials Appointments Competition management Reporting Financial Match reports Configuration                                                                                                    | ¢ 🗊 💄                                                                                                    |  |  |  |
|-----------------|----------------------------------------------------------------------------------------------------|----------------------------------------------------------------------------------------------------|--|--|--|
| Account         |                                                                                                    |                                                                                                    |  |  |  |
| Menu            | E-learning                                                                                                    |                                                                                                    |  |  |  |
| Avatar          | Umpire AFL LMS - Online Learning Platform                                                                                                    | Umpire AFL LMS - Online Learning Platform                                                                                                    |  |  |  |
| Password        | To complete registration and to be appointable for games, you need to complete your accreditation by fulfilling an online course in<br>the LMS (learning management system) of the AFL Please click to generate a link to login to the LMS and start the accreditation. | To complete registration and to be appointable for games, you need to complete your accreditation by fulfilling an online course in<br>the LMS (learning management system) of the AFL. Please click to generate a link to login to the LMS and start the accreditation. |  |  |  |
| 😰 E-learning    | Get e-learning link We are currently unable to generate an LMS link for you. Please contact umpire all@all.com.au for support                                                                                                    |                                                                                                    |  |  |  |
| App preferences | references in resolving this issue                                                                                                    |                                                                                                    |  |  |  |

Once you enter the LMS via OfficialsHQ, click on 'Complete The Umpire Education Modules' tile to commence the module.

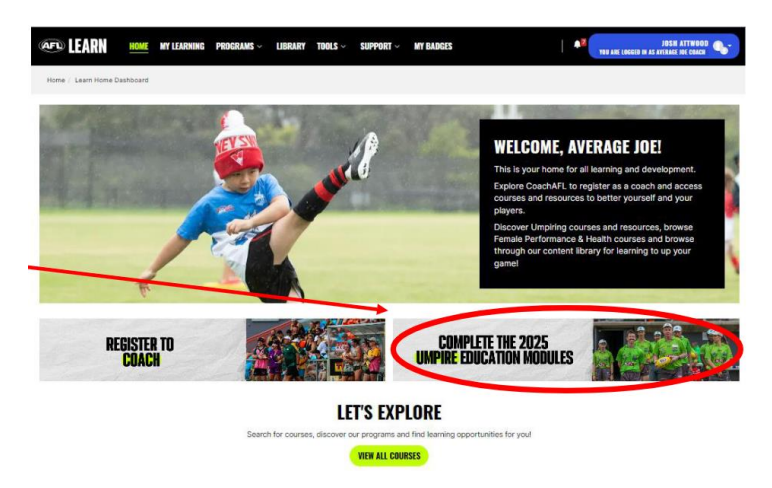

Now enrol into the Umpire Education Package

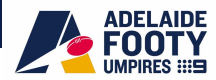

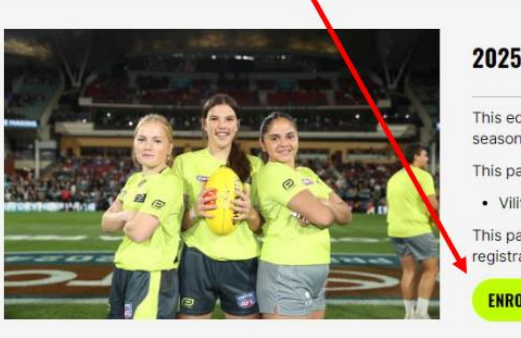

# **2025 UMPIRE EDUCATION PACKAGE**

This education package is for all **umpires and umpire coaches** that are registered to umpire for the 2025 community football season.

This package includes one module on the topic:

Vilification & Discrimination in Football

This package should take approximately 30 minutes for you to complete and is a mandatory part of your community umpire registration.

ENROL NOW

Once enrolled, you can access the course and complete their education modules. Please note, you can return later at any time to complete the remaining modules.

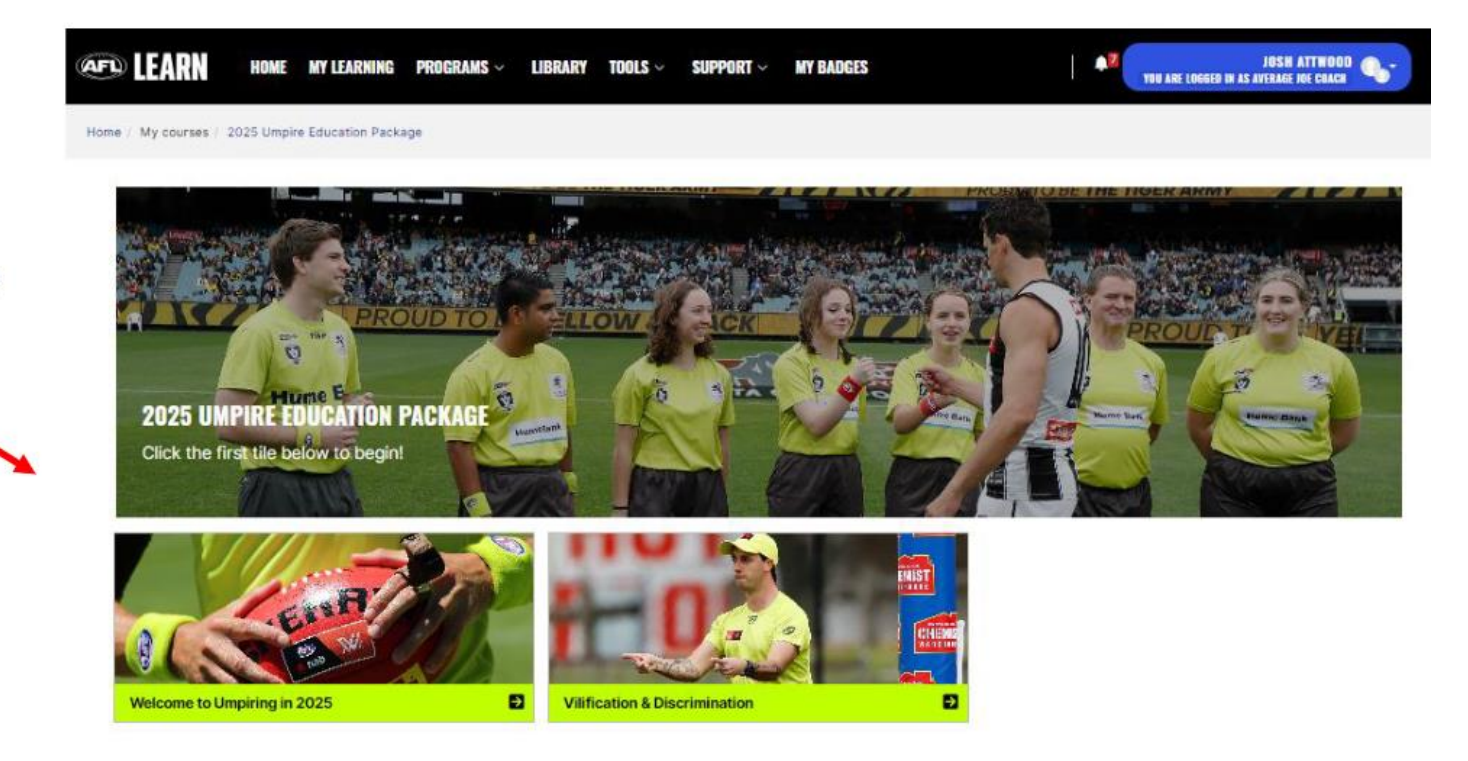

Once the education module is completed the 'Congratulation Course Complete' tile will appear, you can then obtain a course certificate.

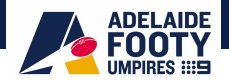

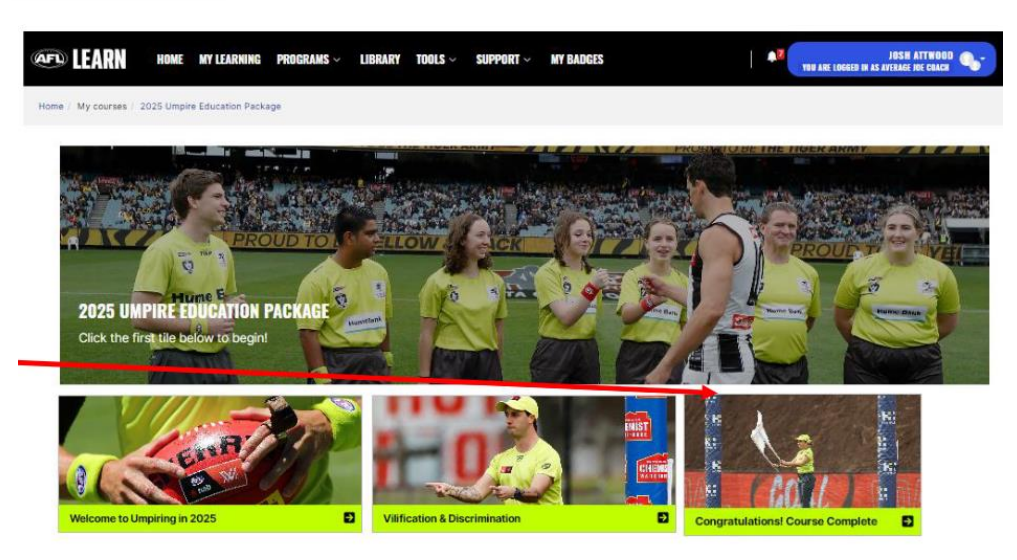

Following the completion of the education module, the education package completion will be reflected in your OfficialsHQ account under accreditations. Please note, this may take 24hrs to occur.

| Account             |                                            |
|---------------------|--------------------------------------------|
| Menu                | Accreditations                             |
| Avatar              | 2025 Umpire Education Package i            |
| Password            | 2025 ompire Education rackage              |
| 🔗 E-learning        | Period<br>01/11/2024 - 31/10/2025          |
| App preferences     | Yes                                        |
| Contact details     | Reference<br>2025 Umpire Education Package |
| 🗇 Bank accounts     |                                            |
| Address             |                                            |
| S Affiliation clubs |                                            |
| 2 Accreditations    |                                            |

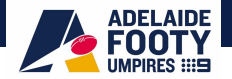

# Step 9 – DHS Working With Children Check

ALL umpires over the age of 14 are now required to hold a Department of Human Services (DHS) Working with Children Check (WWCC).

Information regarding the need for checks can be found here: <u>https://screening.sa.gov.au/types-of-check/new-working-with-children-checks</u>

If you have a current WWCC (they are valid for 5 years from the date of issue) please ensure that your League Umpiring Coach / Coordinator has a copy and ideally you have uploaded it into Officials HQ, then you can skip this section. If you do not currently have a valid WWCC, you will need to follow the below steps to apply for one.

**Note:** You are NOT required to pay for your WWCC. Following the instructions provided will result in you not being charged. SANFL do not refund anyone who makes payment for their WWCC.

The process of receiving your WWCC can take between 4-6 weeks, so you are encouraged to begin the application well in advance of the season commencing. You can check the status of your application at the following: <u>https://www.dcsiscreening.sa.gov.au/SCApplicationStatus</u>

# **APPLICATION PROCESS**

If you do not currently have a valid WWCC, you can apply for one here: https://www.dcsiscreening.sa.gov.au/SCRequestApplicationIndividual

Read the below tips for applying and follow the prompts at the link to complete the entire application online if possible.

# **TIPS FOR APPLYING:**

- When applying please enter your details, then the following (please specify which umpire type you are): Under Reference number, just place 'Community Football Umpire'
- Ensure you select 'Volunteer' under the Applicant type to receive the check Free of Charge. Even though you get paid for Football Umpiring, you are still classed as a volunteer as it is a recreational hobby

| Proposed Start Date Continuation of Work   Role Description* Field/Boundary Umpire |                                                                      |                             |                       |                                                               |                          |  |
|------------------------------------------------------------------------------------|----------------------------------------------------------------------|-----------------------------|-----------------------|---------------------------------------------------------------|--------------------------|--|
|                                                                                    |                                                                      |                             | Screening(s           | Screening(s) Required*                                        |                          |  |
|                                                                                    |                                                                      |                             | ipe //www.dcsiscreeni | ng sa gov.au/SCRequestApplication                             |                          |  |
|                                                                                    |                                                                      |                             | 16/2020               | Department for Communities and Social Inclusion - Screening U | nit - Create Application |  |
|                                                                                    |                                                                      |                             | Aged Car              | re Sector Employment                                          |                          |  |
| Disability                                                                         | Services Employment                                                  |                             |                       |                                                               |                          |  |
| General B                                                                          | Employment Probity                                                   |                             |                       |                                                               |                          |  |
| Working I                                                                          | le Person Related Employment                                         |                             |                       |                                                               |                          |  |
| Morking (                                                                          | with Children Check                                                  |                             |                       |                                                               |                          |  |
| Volunteer                                                                          | ype-                                                                 | •                           |                       |                                                               |                          |  |
| I declare t                                                                        | that the position for which the screening(s) is/are required is inte | inded to be a voluntary and |                       |                                                               |                          |  |
|                                                                                    | psition.                                                             |                             |                       |                                                               |                          |  |
| not a paid po                                                                      |                                                                      |                             |                       |                                                               |                          |  |

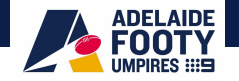

Follow the prompts and complete your application. Upon confirming your application, you will receive a seven digit Application Number from DHS e.g AP1234567. Please note this is not your Working with Children Check number, only your application number.

In the following 1-6 weeks, you will receive your official WWCC clearance (which will arrive via email) and will include your official eight digit WWCC number e.g SRN1234-5678 and will have either cleared or not prohibited or prohibited. A copy of this document needs to be provided to your League Umpiring Coach / Coordinator and ideally details loaded into Officials HQ (refer back to Step 5 under the WWCC questions).

# **APPLICATIONS FOR THOSE UNDER 18**

If you are Under 18 you may not be able to complete the entire application online due to not having necessary ID documents, please see below to complete your application.

- 1. Start your application online
- 2. When you get to the ID section, select Print and Seek Verification (page 5)

Please see the link to identify an authorised verifier (**this includes full time teachers if this is easier**) <u>https://screening.sa.gov.au/about-checks/proof-of-identity</u>

Please note: the verifying officer should **not** be a close relative of the applicant

- 3. If under 18 a parent or guardian is required to sign the application (page 4)
- 4. Upload the verified documentation and submit your application online
- 5. Upon confirming your application, you will receive a seven digit Application Number from DHS e.g AP1234567. Please note this is not your Working with Children Check number, only your application number.
- 6. In the following 1-6 weeks, you will receive your official WWCC clearance (which will arrive via email) and will include your official eight digit WWCC number e.g SRN1234-5678 and will have either cleared or not prohibited or prohibited. A copy of this document needs to be provided to your League Umpiring Coach / Coordinator and ideally details loaded into Officials HQ (refer back to Step 5 under the WWCC questions).

If after four weeks you have not received your clearance, I would encourage the umpire to send a follow up email to <u>DHSScreeningUnit@sa.gov.au</u>. You need to include your supplication number in the subject line and query the status of the check in the email body.